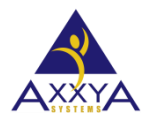

## How to setup recipes for 100 gram data using Nutritionist Pro Desktop Software.

- Nutritionist Pro makes showing recipe 100 gram data easy for you.
- How to scale the recipe to 100 grams in our Desktop software application
- 1. Open your recipe and go to the General Tab. Change the Measure to 100 gram from the drop down. See image below

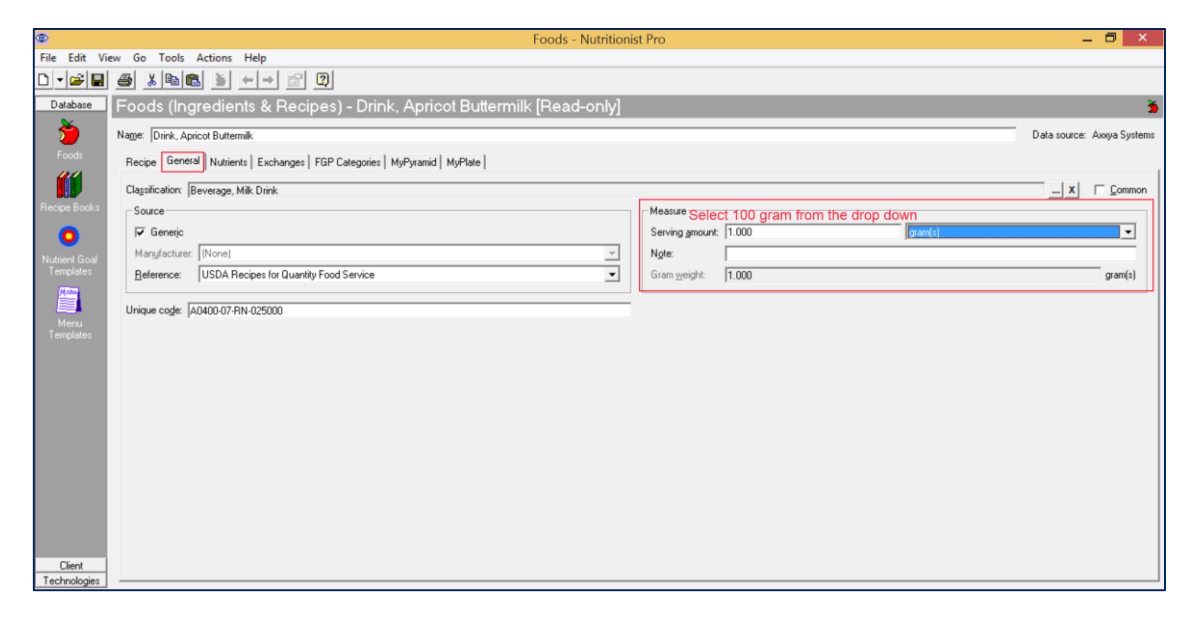

2. You have 2 save options for the recipe. You can hit save and save the measure as 100 grams OR you can select Save As and make a copy of the recipe. Rename the recipe so you can easily identify the 100 portion one.

| P   |                                       |                                           |                        | Foods - Nutritionist Pro                         |                       |            |                |         |                 |  |  |
|-----|---------------------------------------|-------------------------------------------|------------------------|--------------------------------------------------|-----------------------|------------|----------------|---------|-----------------|--|--|
| ile | Edit View                             | Go To                                     | ols Actions Help       | )                                                |                       |            |                |         |                 |  |  |
|     | New                                   |                                           | •                      |                                                  |                       |            |                |         |                 |  |  |
|     | Open                                  | Open Ctrl+O                               |                        |                                                  |                       |            |                |         |                 |  |  |
|     | Close<br>Save Ctrl+S                  |                                           |                        | Recipes) - Drink, Apricot Buttermilk [Read-only] |                       |            |                |         |                 |  |  |
|     |                                       |                                           |                        |                                                  |                       |            |                |         |                 |  |  |
|     | Save As                               |                                           |                        | changes   FGP C                                  | ategories   MyPyramid | MyPlate    |                |         |                 |  |  |
|     | Delete                                | -                                         |                        | C Dhild C Infant                                 |                       |            |                |         |                 |  |  |
|     | Import                                | mport                                     |                        |                                                  | Value                 | 100a Value | Unit           | Imputed | % Dailu Value   |  |  |
|     | Export                                |                                           |                        | <u> </u>                                         | 1.000                 | 100.000    | gram(s)        |         | to brany stando |  |  |
|     | caportan                              |                                           |                        |                                                  | 0.537                 | 53.742     | kilocalorie(s) |         | 0               |  |  |
|     | Print                                 |                                           | Ctrl+P                 |                                                  | 2.249                 | 224.855    | kiloioule{s]   |         |                 |  |  |
|     |                                       |                                           |                        |                                                  | 0.017                 | 1.739      | gram(s)        |         | 0               |  |  |
|     | 1 Drink, Aprico                       | 1 Drink, Apricot Buttermilk<br>2 Ambrosia |                        |                                                  | 0.113                 | 11.251     | gram(s)        |         | 0               |  |  |
|     | 2 Ambrasia                            |                                           |                        |                                                  |                       |            | gram(s)        |         |                 |  |  |
|     | 2 Ambrosia                            |                                           |                        |                                                  | 0.005                 | 0.458      | gram(s)        |         | 0               |  |  |
|     | 3 MORTON Salt, Kosher<br>4 Salt Table |                                           |                        |                                                  | 0.000                 | 0.000      | gram(s)        |         |                 |  |  |
|     |                                       |                                           |                        |                                                  | 0.019                 | 1.871      | milligram(s)   |         | 0               |  |  |
|     | 4 July Tuble                          |                                           |                        |                                                  | 0.003                 | 0.259      | gram(s)        |         | 0               |  |  |
|     | Exit                                  | Exit                                      |                        |                                                  | 0.001                 | 0.138      | gram(s)        |         |                 |  |  |
| _   |                                       |                                           |                        |                                                  | 0.000                 | 0.024      | gram(s)        |         |                 |  |  |
|     |                                       |                                           | SFA 4:0                |                                                  |                       |            | gram(s)        |         |                 |  |  |
|     |                                       |                                           | SFA 6:0                |                                                  |                       |            | gram(s)        |         |                 |  |  |
|     |                                       |                                           | SFA 8:0                |                                                  |                       |            | gram(s)        |         |                 |  |  |
|     |                                       |                                           | SFA 10:0               |                                                  |                       |            | gram(s)        |         |                 |  |  |
|     |                                       |                                           | SFA 12:0, Lauric       |                                                  |                       |            | gram(s)        |         |                 |  |  |
|     |                                       |                                           | SFA 14:0               |                                                  |                       |            | gram(s)        |         |                 |  |  |
|     |                                       |                                           | SFA 16:0, Palmitic     |                                                  |                       |            | gram(s)        |         |                 |  |  |
|     |                                       |                                           | SFA 17:0               |                                                  |                       |            | gram(s)        |         |                 |  |  |
|     |                                       |                                           | SFA 18:0, Stearic      |                                                  |                       |            | gram(s)        |         |                 |  |  |
|     |                                       |                                           | SFA 20:0               |                                                  |                       |            | gram(s)        |         |                 |  |  |
|     |                                       |                                           | SFA 22:0               |                                                  |                       |            | gram(s)        |         |                 |  |  |
|     |                                       |                                           | MFA 14:1               |                                                  |                       |            | gram(s)        |         |                 |  |  |
|     |                                       |                                           | MFA 16:1               |                                                  |                       |            | gram(s)        |         |                 |  |  |
|     | Client S                              | ource of c                                | urrent Vitamin A value | IS:                                              |                       |            |                |         |                 |  |  |
| _   | General Constant                      |                                           |                        |                                                  |                       |            |                |         |                 |  |  |

3. To print reports with 100 gram data click on the print icon and select any of the recipe reports we offer see image below.

| ۲                                                                              | Foods - Nutritionist Pro            |  |  |  |  |  |  |  |  |  |  |
|--------------------------------------------------------------------------------|-------------------------------------|--|--|--|--|--|--|--|--|--|--|
| File Edit View Go Tools Actions Help                                           |                                     |  |  |  |  |  |  |  |  |  |  |
| □ • ☞ ■ ● ★ № @ ► → ☎ ፬                                                        |                                     |  |  |  |  |  |  |  |  |  |  |
| Database Foods (Ingredients & Recipes) - Drink, Apricot Buttermilk [Read-only] |                                     |  |  |  |  |  |  |  |  |  |  |
| Name: Drink, Apricot Butternilk                                                |                                     |  |  |  |  |  |  |  |  |  |  |
| Foods Recipe General Nutrients Exchanges FGP Catego                            |                                     |  |  |  |  |  |  |  |  |  |  |
| Percent Daily Values: @ Adult Child C _Infant                                  | Food Recipe                         |  |  |  |  |  |  |  |  |  |  |
| Recipe Books Name                                                              |                                     |  |  |  |  |  |  |  |  |  |  |
| Veight                                                                         | C Nutrition Facts report            |  |  |  |  |  |  |  |  |  |  |
| Q Kilocalories                                                                 | C handfart annun andreis            |  |  |  |  |  |  |  |  |  |  |
| ✓ Kilojoules                                                                   | ingredient summary analysis         |  |  |  |  |  |  |  |  |  |  |
| Templates                                                                      | C Recipe card                       |  |  |  |  |  |  |  |  |  |  |
| Carbohydrate                                                                   | C Nutrition summary                 |  |  |  |  |  |  |  |  |  |  |
| Available Carbohydrate                                                         |                                     |  |  |  |  |  |  |  |  |  |  |
| Fat, Total                                                                     | C Shgpping list                     |  |  |  |  |  |  |  |  |  |  |
| Menu Alcohol                                                                   | C Summary card                      |  |  |  |  |  |  |  |  |  |  |
| Templates Cholesterol                                                          | - Yields                            |  |  |  |  |  |  |  |  |  |  |
| Saturated Fat                                                                  | TIDIUS PLAN IN TIDIUS PARA          |  |  |  |  |  |  |  |  |  |  |
| Monounsaturated Fat                                                            | Yield 1: Yield 2: Yield 3: Yield 4: |  |  |  |  |  |  |  |  |  |  |
| Polyunsaturated Fat                                                            |                                     |  |  |  |  |  |  |  |  |  |  |
|                                                                                |                                     |  |  |  |  |  |  |  |  |  |  |
|                                                                                |                                     |  |  |  |  |  |  |  |  |  |  |
|                                                                                | Report destination                  |  |  |  |  |  |  |  |  |  |  |
| D SFA 120 Lawie                                                                | Preview window                      |  |  |  |  |  |  |  |  |  |  |
| SEA 14-0                                                                       | C Printer                           |  |  |  |  |  |  |  |  |  |  |
| SFA 16:0 Palmitic                                                              | C Estant Ga                         |  |  |  |  |  |  |  |  |  |  |
| SFA 17.0                                                                       | s Exdact nie                        |  |  |  |  |  |  |  |  |  |  |
| SEA 18:0 Stearic                                                               |                                     |  |  |  |  |  |  |  |  |  |  |
| SFA 20:0                                                                       | Nutrients Preview Close Help        |  |  |  |  |  |  |  |  |  |  |
| SFA 22:0                                                                       |                                     |  |  |  |  |  |  |  |  |  |  |
| MFA 14:1                                                                       | gram(s)                             |  |  |  |  |  |  |  |  |  |  |
| MFA 16:1                                                                       | gram(s)                             |  |  |  |  |  |  |  |  |  |  |
|                                                                                |                                     |  |  |  |  |  |  |  |  |  |  |
| Client Source or current Vitamin A values:                                     |                                     |  |  |  |  |  |  |  |  |  |  |
| Technologies                                                                   |                                     |  |  |  |  |  |  |  |  |  |  |
|                                                                                |                                     |  |  |  |  |  |  |  |  |  |  |

4. See this sample report below showcasing data in 100 gram values. The are other reports that can be printed from the software for **100 grams unrounded data** 

| ٩                                                                                                    | Foods - Nutritionist Pro                                                                                                    |   | _ 8 ×                      |
|----------------------------------------------------------------------------------------------------|----------------------------------------------------------------------------------------------------|---|----------------------------|
| File Edit View Go Tr<br>Database<br>Foods<br>Foods<br>Foods<br>Recipe Books<br>Outnerfides<br>Templates | Foods - Nutritionist Pro   Food Recipe Nutrition Facts Report   Food Recipe Nutrition Facts Report   Mile Colspan="2">Colspan="2">Colspan="2">Colspan="2">Colspan="2">Colspan="2">Colspan="2">Colspan="2">Colspan="2">Colspan="2">Colspan="2">Colspan="2">Colspan="2">Colspan="2">Colspan="2">Colspan="2">Colspan="2">Colspan="2">Colspan="2"Colspan="2"Colspan=""2"Colspan="2"Colspan="2"Colspan |   | Data source: Anoya Systems |
| Client 4                                                                                                | Vitamin A 14 % Calcium 6 %<br>Vitamin C 1 % Iron 1 %                                                                                                    | • | <br>☐ Defined items gnly   |
| Ready                                                                                                   | 📀 🧔 💁 🚥 🖬 🖬 🖬 🖬                                                                                                    |   | 2:38 PM<br>4/1/2016        |